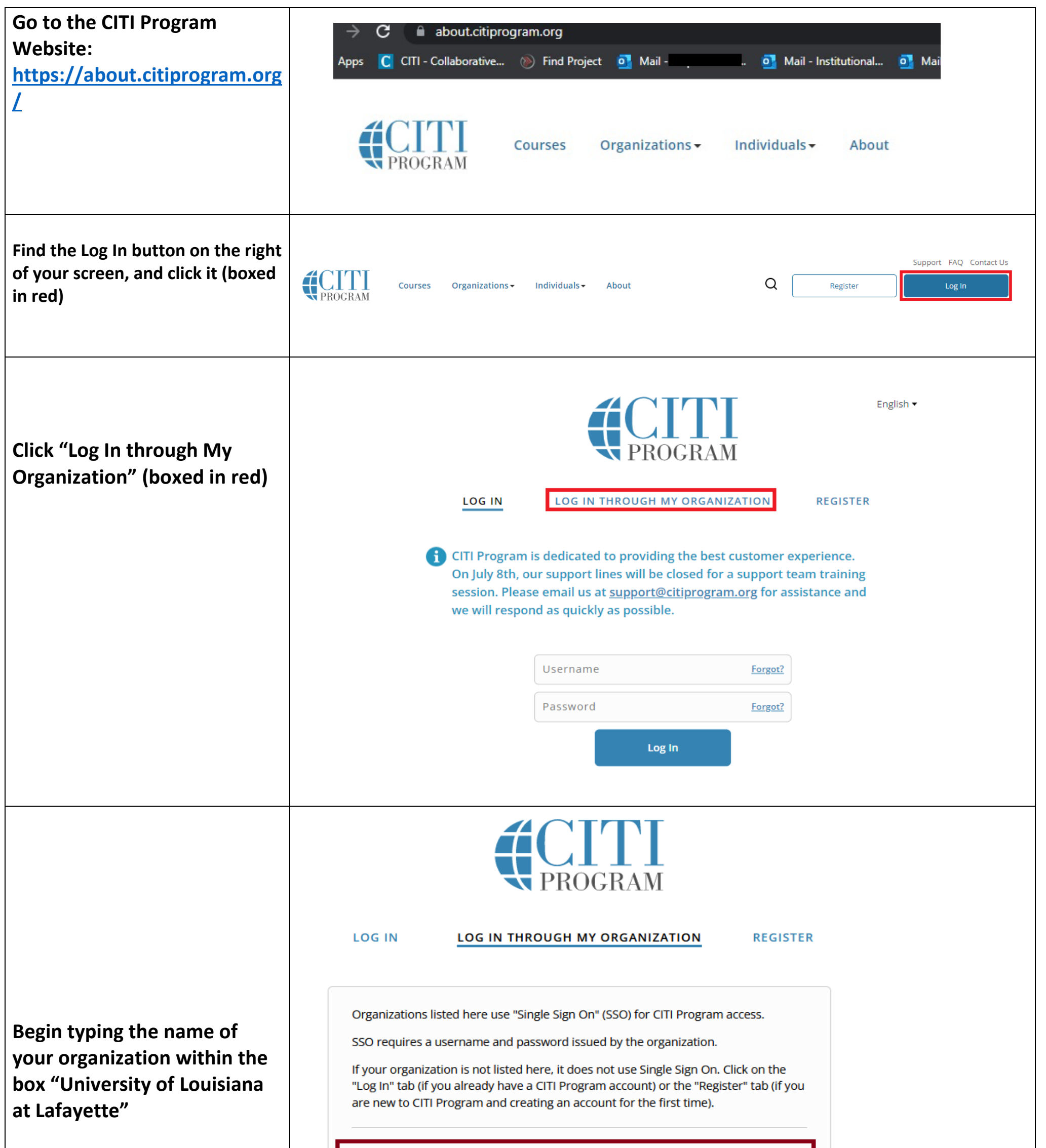

| See our full list of SSO-enabled organizations |  |
|------------------------------------------------|--|
|                                                |  |

Log into CITI through your University Account & Sign up for IACUC Coursework

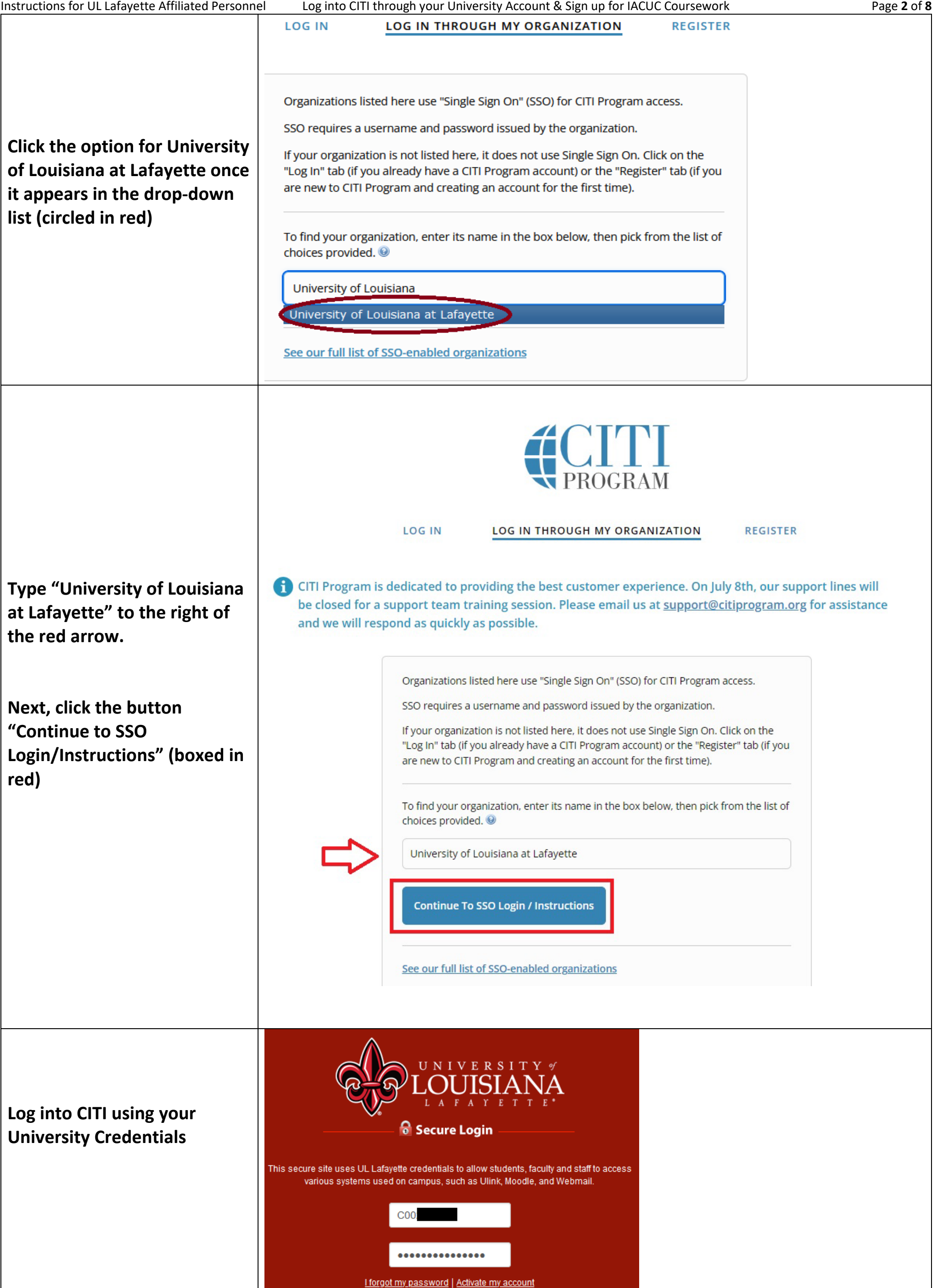

SIGN IN

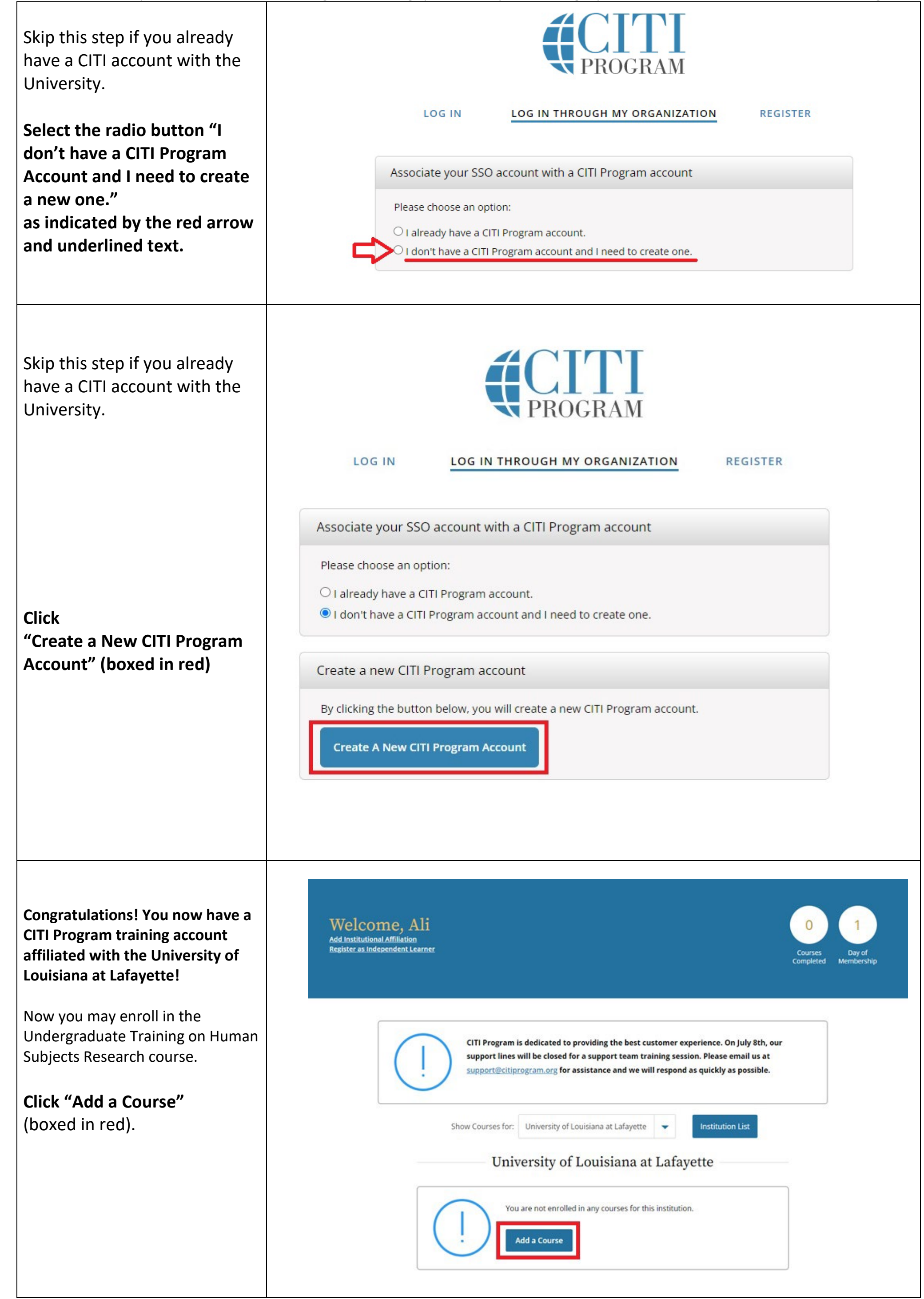

|                                                              | Question 1                                                                                                    |
|--------------------------------------------------------------|----------------------------------------------------------------------------------------------------|
|                                                              | Responsible Conduct of Research                                                                                                    |
|                                                              | Please make your selection below to receive one of the courses in the Responsible<br>Conduct of Research.                                                                                                    |
| Select the highlighted answers to add the appropriate course | <ul> <li>Biomedical Responsible Conduct of Research Course</li> <li>Social and Behavioral Responsible Conduct of Research Course</li> <li>Physical Science Responsible Conduct of Research Course</li> <li>Humanities Responsible Conduct of Research Course</li> <li>Responsible Conduct of Research for Engineers</li> <li>Responsible Conduct of Research for Administrators</li> <li>Biology Summer REU Students</li> <li>Not at this time.</li> </ul> |
|                                                              | Would you like to take the Conflicts of Interest course?                                                                                                    |
|                                                              | Question 3                                                                                                    |
|                                                              | CITI US Export Control                                                                                                    |
|                                                              | Please make your selection below to receive the CITI US Export Control Regulations course.                                                                                                    |
|                                                              | O CITI Export Controls                                                                                                    |
|                                                              |                                                                                                    |

|                                                                    | Question 4                                                                            |
|--------------------------------------------------------------------|---------------------------------------------------------------------------------------|
|                                                                    | Biosafety/Biosecurity                                                                 |
|                                                                    | Please make your selection below to receive the courses in the Biosafety/Biosecurity  |
|                                                                    | Course.                                                                               |
| Select the highlighted answers to<br>add the appropriate course(s) | Introduction to Biosafety                                                             |
|                                                                    | Basic Biosafety Training                                                              |
|                                                                    | Biosafety Petraining                                                                  |
|                                                                    | Animal Biosafety                                                                      |
|                                                                    | Shinoing and Transport of Pergulated Biological Materials                             |
|                                                                    | OSHA Bloodborne Pathogens                                                             |
|                                                                    | Select Agents, Biosecurity and Bioterrorism                                           |
|                                                                    | Emergency and Incident Response to Biobazard Spills and Releases                      |
|                                                                    | Human Gene Transfer Trials                                                            |
|                                                                    | NIH Recombinant DNA (rDNA) Guidelines                                                 |
|                                                                    | OSHA Personal Protective Equipment Training                                           |
|                                                                    | Institutional Biosafety Committee Member                                              |
|                                                                    | Biosafety Complete Training                                                           |
|                                                                    | Dual Use Research of Concern (DURC)                                                   |
|                                                                    | Not at this time.                                                                     |
|                                                                    | Question 5                                                                            |
|                                                                    | If you want to take Health Information Brivery and Security (HIDS) entionally places  |
|                                                                    | make your selection below.                                                            |
|                                                                    | Health Information Privacy and Security (HIPS) Course - Information for<br>Clinicians |
|                                                                    | Protection of Privacy/Private Information                                             |
|                                                                    | HIPAA Training - for persons outside of healthcare                                    |
|                                                                    | Health Information Privacy and Security (HIPS) Course - Information for               |
|                                                                    | Fundraisers                                                                           |
|                                                                    | Health Information Privacy and Security (HIPS) Course - Information for<br>Marketers  |
|                                                                    | Not at this time.                                                                     |
|                                                                    |                                                                                       |
|                                                                    |                                                                                       |
|                                                                    |                                                                                       |

|                                   | Question 6                                                                                                    |
|-----------------------------------|----------------------------------------------------------------------------------------------------|
|                                   | Laboratory Animal Research                                                                                                    |
| Select the highlighted answers to | Do you conduct studies that use Lab animals?                                                                                                    |
| add the appropriate courses       | 1. If YES, then you must complete the Basic course and the appropriate species                                                                         |
|                                   | specific modules.                                                                                                    |
|                                   | <ol><li>If you are an IACUC Member you should complete the "Essentials for IACUC<br/>Members".</li></ol>                                               |
|                                   | 3. Choose the appropriate species specific electives according to your research                                                                        |
|                                   | interests.                                                                                                    |
|                                   | We had been added and the CH 17. Concerned to construct and the second structure to be a the barrier of the Ch                                         |
|                                   | your work.                                                                                                    |
|                                   | If you are an IACUC Member you are required to complete the "Essentials for                                                                            |
|                                   | IACUC Members' course now.                                                                                                    |
|                                   | Animal welfare for Technicians - Refresher                                                                                                    |
|                                   | Institutional Official: Animal Care and Use                                                                                                    |
|                                   | 1ACUC Community Member                                                                                                    |
|                                   | Antibody Production                                                                                                    |
|                                   | If you are planning to do aseptic surgery on animals, you may want to complete<br>the "Aseptic Surgery" course now. Your Institution may require this. |
|                                   | If you plan to conduct studies that have the potential to cause "more than                                                                             |
|                                   | momentary pain and distress" in Mice or Rats you should complete the module                                                                            |
|                                   | Choose the appropriate species specific electives depending on your work or                                                                            |
|                                   | interests.                                                                                                    |
|                                   | I work with Mice, Family: Muridae Cricetidae                                                                                                    |
|                                   | I work with Rats. Genus: Rattus                                                                                                    |
|                                   | I work with Frogs, Toads or other Amphibians                                                                                                    |
|                                   | I work with Hamsters. Family: Muridae                                                                                                    |
|                                   | I work with Gerbils                                                                                                    |
|                                   | I work with Guinea Pigs                                                                                                    |
|                                   | Working With Ferrets in Research Settings                                                                                                    |
|                                   | Lwork with Babbits, Family, Lenoridae                                                                                                    |
|                                   | Lander with Erch                                                                                                    |
|                                   | Lawsels with Care                                                                                                    |
|                                   | Tweek with Cass                                                                                                    |
|                                   | I work with Dogs                                                                                                    |
|                                   | 1 WORK WITH SWINE                                                                                                    |
|                                   | Twork with Non-Human Primates (NHP)                                                                                                    |
|                                   | Working With Animals In Biomedical Research - Refresher Course                                                                                         |
|                                   | Ouestion 7                                                                                                    |
|                                   |                                                                                                    |
|                                   | Would you like to take the IRB Chair course?                                                                                                    |
|                                   | O Yes                                                                                                    |
|                                   | Not at this time.                                                                                                    |
|                                   |                                                                                                    |
|                                   |                                                                                                    |

## Question 8

## Human Subjects Research

Please choose one learner group below based on your role and the type of human subjects activities you will conduct. You will be enrolled in the Basic Course for that group.

Basic Human Subjects Research

IRB member - Human Subjects Research

Public Health Researchers

Undergraduate Training on Human Subjects Research

|                                                              | Question 9                                                                                                    |
|--------------------------------------------------------------|----------------------------------------------------------------------------------------------------|
|                                                              | Would you like to take the Institutional/Signatory Officials for Human Subjects<br>Research course?                      |
|                                                              | <ul> <li>Yes</li> <li>Not at this time</li> </ul>                                                                        |
| Select the highlighted answers to add the appropriate course | Question 10                                                                                                    |
|                                                              | Revised Common Rule                                                                                                    |
|                                                              | Please make your selection below if you wish to be enrolled in the Revised Common<br>Rule course.                        |
|                                                              | <ul> <li>Revised Common Rule</li> <li>Not at this time.</li> </ul>                                                       |
|                                                              | Question 11                                                                                                    |
|                                                              | Good Clinical Practice (GCP)                                                                                             |
|                                                              | Please make the appropriate selection if you are required to complete the Good                                           |
|                                                              | Clinical Practice (GCP) course.                                                                                          |
|                                                              | GCP for Clinical Trials with Investigational Drugs and Medical Devices (U.S. FDA<br>Focus)                               |
|                                                              | GCP for Clinical Investigations of Devices                                                                               |
|                                                              | GCP for Clinical Trials with Investigational Drugs and Biologics (ICH Focus)                                             |
|                                                              | <ul> <li>GCP – Social and Behavioral Research Best Practices for Clinical Research</li> <li>Not at this time.</li> </ul> |
|                                                              |                                                                                                    |
|                                                              | Wohinars                                                                                                    |
|                                                              | webinars                                                                                                    |
|                                                              | Please choose the Webinars you would like to review:                                                                     |
|                                                              | Ethics & Policy Issues in CRISPR Gene Editing New Content                                                                |
| You are not required to select any                           | The Challenge of Medicare Advantage Plans and Local Coverage Determinations                                              |
| Webinars unless you are                                      | GDPR & Human Subject Research in the U.S.                                                                                |
| interested in viewing one.                                   | FERPA: A Quick Review of the Law for Researchers and IRBs                                                                |
|                                                              | Preparing for Single IRB (sIRB) under the Common Rule                                                                    |
|                                                              | Transitioning Research to the Revised Common Rule: The What, How, and Why                                                |
|                                                              | Revised Common Rule: Overview of Revisions                                                                               |
|                                                              | Revised Common Rule: Revisions to Informed Consent                                                                       |
|                                                              | ••••••                                                                                                    |
|                                                              | A Reginner's Guide to Reing a Sponsor Investigator                                                                       |
|                                                              | A beginner's Guide to being a sponsor-investigator                                                                       |

Select the highlighted answers to add the appropriate course

Click "Submit"

Partnering with Technology Companies

Bring Your Own Device (BYOD) Studies

Data Management and Security for Student Researchers: An Overview

Facial Recognition Considerations for Researchers

IRB Protocol Noncompliance: When Research Goes Rogue, What Next?

Managing Your Grant as Systems: A Guide for Grant Management Success

Noncompliance and the IACUC: Basic Approaches for Success

Not at this time.

Submit

| Instructions for UL Lafayette Affiliated Personne             | el Log into CITI through your University Account & Sign up for IACUC Coursework                                                   | Page <b>8</b> of <b>8</b>                  |
|---------------------------------------------------------------|----------------------------------------------------------------------------------------------------|--------------------------------------------|
| Skip this step if you already<br>have a CITI account with the | English -                                                                                                    |                                            |
| University.                                                   | LOG IN LOG IN THROUGH MY ORGANIZATION REGISTER                                                                                    |                                            |
| <b>Click "Finalize Registration"</b><br>(boxed in red).       | CITI - Learner Registration Welcome to the CITI Program. Your registration with University of Louisiana at Lafayette is complete. |                                            |
|                                                               | Finalize Registration                                                                                                    |                                            |
|                                                               | New to the CITI Program? Read the <u>getting started guide</u> or watch the <u>getting started video</u> .                        |                                            |
|                                                               | Need Help? Support Center                                                                                                    |                                            |
| You are now enrolled in your                                  |                                                                                                    |                                            |
| courses!                                                      | Welcome, Stephannie<br>Add Institutional Affiliation<br>Purchase Independent Learner Courses                                      | Courses<br>Completed Years of<br>Membershi |
|                                                               | You are now enrolled in the course(s) you selected.                                                                               |                                            |
|                                                               | Show Courses for: University of Louisiana at Lafayette   Institution List                                                         |                                            |